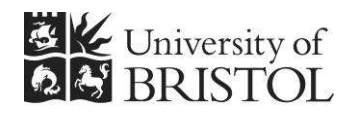

IT SERVICES

# Access 2010: An introduction

**Practical workbook** 

#### **Aims and Learning Objectives**

This course provides an introduction to Access 2010 databases. By the end of this course, you will be able to:

- navigate within and between data entry forms;
- edit, add, delete, sort, find and filter data;
- create simple single, multi-table and action queries;
- create a simple grouped report based on a multi-table query.

Note: this document cannot be used with Access 2003; those using Access 2007 or Access 2013 will find minor differences.

## **Document information**

#### **Course files**

This document and any associated practice files (if needed) are available on the web. To find these, go to <u>www.bristol.ac.uk/it-services/learning/resources</u> and in the **Keyword** box, type the document code given in brackets at the top of this page.

#### **Related documentation**

Other related documents are available from the web at: <a href="http://www.bristol.ac.uk/it-services/learning/resources">http://www.bristol.ac.uk/it-services/learning/resources</a>

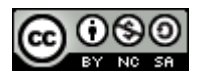

This document is licensed under a Creative Commons Attribution-Noncommercial-Share Alike 2.0 UK: England & Wales Licence (<u>http://creativecommons.org/licences/by-nc-sa/2.0/uk/</u>). Its "original author" is the University of Bristol which should be acknowledged as such in any derivative work.

### Introduction

In Access 2010 data is stored in tables. Each table holds data about a specific 'thing' and is related to at least one other table. Although the data is held in tables, the best way to access and edit data is not within these tables, but by using data entry forms. Queries are used to filter the data and also to do other things, some of which we will see on this course. Reports let you group the data together in printer-friendly format.

### Prerequisites

You should be familiar with MS Office 2007 or 2010.

#### **Data security**

If you store or process restricted UoB data or sensitive personal information on a database, you should be aware of UoB regulations and legal requirements for protecting that data. Further information can be found on the **University Secretary's** website at http://www.bristol.ac.uk/secretary/ and on the **Information security** website at http://www.brist.ac.uk/infosec/.

#### Contents

**Document information** 

| Task 1 | Opening the course database                                                                                                    | 1                     |
|--------|----------------------------------------------------------------------------------------------------|-----------------------|
| Task 2 | Using the data entry form                                                                                                    | 2                     |
| Task 3 | Using queries to view specific data<br>Single table query: adding simple criteria, showing, sorting<br>Wildcards and operators<br>And/Or criteria<br>Running, modifying and exporting saved queries | 5<br>5<br>7<br>7<br>8 |
| Task 4 | Multi-table queries<br>Multi-table query with different table joins                                                                                                    | 9<br>9                |
| Task 5 | Create an update query (if we have time)                                                                                                    | . 10                  |
| Task 6 | Create a grouped report based on a query                                                                                                    | . 11                  |

#### Task 1 Opening the course database

**Objectives** To open the course database and select the correct security setting.

**Comments** If you forget to choose the correct security setting, just close the database and reopen it, this time choosing the correct setting.

On opening Access, the **Getting Started with Microsoft Office Access** window is displayed. From here you can create a new database, access pre-created templates (not recommended) or, as we want to do, open a pre-existing database file.

- **1.1** To open the Intro database:
  - Click on **Open...**, then navigate to where the training files are stored. If you are in the Training Room, you will be told where this is. If you are doing this course in your own time, see the notes on the back of the front page of this document for information on downloading the practice file.
  - > Double-click on **Intro.accdb** to open the database.
- **1.2** To select the correct response to the Security Warning:

| Security Warning                                                                                                  | Some active content has been disabled. Click for more details. | Enable Content | 1 |  |  |
|----------------------------------------------------------------------------------------------------|----------------------------------------------------------------|----------------|---|--|--|
| a des all and the property and a low and a second second second the second day of the second second second second |                                                                |                |   |  |  |

Figure 1 – select Enable Content

- > On the Security Warning message box, select Enable Content.
- (If a further Security Warning opens asking if you want to make the file a "Trusted Document", select No.)
- Note that the database opens directly onto the data entry form it does this because the Autoexec Macro tells it to do this when the file is opened.

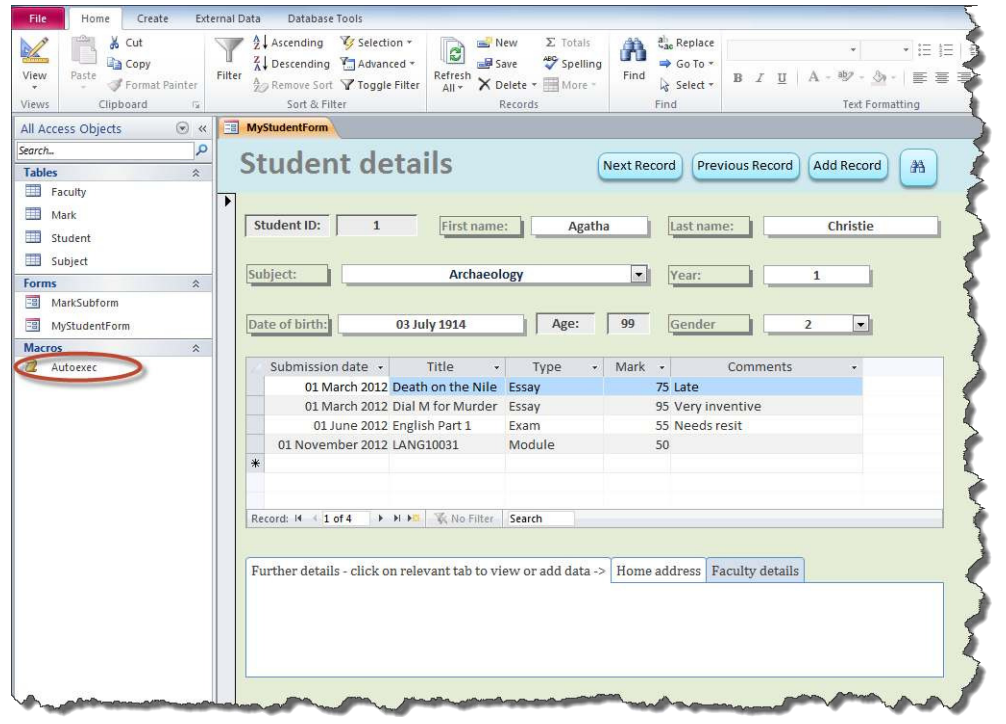

Figure 2 – the work environment showing the Ribbon (top) and Navigation Pane (left) with the Autoexec Macro circled

# Click here to download full PDF material